## KOLL Så här gör du din självskattning av kompetenser

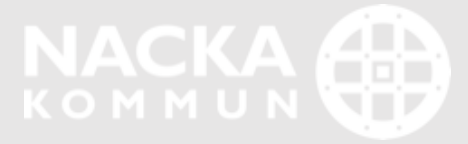

## Självskattning

Gå till fliken Mina kompetenser

|                   | 🖳 Pamela Testsson 🐥 Notifieringar 💿 📀 Hjälp 🚯 🕞 Logga ut |                                  |                                     |           |                   |   | POWERED BY COMAEA                                                                             | l Väli flikon som                    |
|-------------------|----------------------------------------------------------|----------------------------------|-------------------------------------|-----------|-------------------|---|-----------------------------------------------------------------------------------------------|--------------------------------------|
| <b>11</b> KOMMUN  | Hem Mina kompeten                                        | ser Mina Planer/Mål/Aktiviteter  |                                     |           |                   |   |                                                                                               | höriar med                           |
| <b>T</b> Filter   | -                                                        | Pamela Testsson Kompetens        |                                     |           |                   | + | Min kompetensprofil                                                                           | självskattning                       |
| ✓ Status          | -                                                        |                                  | MARKERA<br>GUIDE NEDAN UNDERVISAR I | KOMMENTAR | STATUS UPPDATERAD |   | Anstalling, Examina och Legitimation<br>Undervisningsämnen (GR)<br>Ämnesstudier utöver examen | kompetenser i din<br>kompetensprofil |
| Kompetensprofil k | lar/uppdaterad                                           | FRÅGOR OM DIN EXAMEN/UTBILDNING: |                                     |           |                   |   | Självskattning kompetenser lärare                                                             |                                      |

÷

|                                                                                                    | GUIDE | MARKERA NEDAN                                                                                                    | KOMMENTAR                 | STATUS | UPPDATERAD |  |  |  |
|----------------------------------------------------------------------------------------------------|-------|----------------------------------------------------------------------------------------------------|---------------------------|--------|------------|--|--|--|
| E- Kompetenser 2018/2019                                                                                 |       | Kompetensguide                                                                                                    |                           |        | ~ ×        |  |  |  |
| 🖃 Kompetenser medarbetarpolicy                                                                           |       |                                                                                                    |                           |        | *          |  |  |  |
| Har medborgarens/kundens fokus som ledstjärna                                                            | 0     | Ar nyfiken och lä<br>och av förebilder                                                                                                    | verksamheter              | r      |            |  |  |  |
| Är mål- och resultatinriktad                                                                             | 0     | Bidrar till utveckling (<br>erfarenheter, Ser mö                                                                                                    | a                         |        |            |  |  |  |
| Är professionell i alla led                                                                              | 0     | andras erfarenheter, săvăl internt som externt. Har ett intresse för<br>omvärldsspaning, är modig och såväl vågar som vill testa nya<br>metoder                                 |                           |        |            |  |  |  |
| Skapar goda relationer och samspelar effektivt                                                           | 0     | metoder.                                                                                                    | letoder.                  |        |            |  |  |  |
| <ul> <li>Är nyfiken och lär av kollegor, andra verksamheter<br/>och av förebilder i omvärlden</li> </ul> | 0     | 1 2 3 4<br>Nivå 1: Viss uppfyllelse av krav/förväntningar:                                                                                                    |                           |        |            |  |  |  |
| <ul> <li>Vågar berätta om problem och tar tag i det som<br/>hindrar utveckling</li> </ul>                | 0     | Uppfyller till viss del de krav och förväntningar som ställs.<br>Arbetsprestation och agerande brister emellanåt gällande såväl<br>förmåga som engagemang för rollen/uppdraget. |                           |        |            |  |  |  |
| 🖃 🛛 Gemensamma yrkeskompetenser Välfärd skola                                                            |       | 1 2 3 4                                                                                                    |                           |        |            |  |  |  |
| Styrdokument                                                                                             | 0     | Nivå 2: Uppfyller krav                                                                                                    |                           |        |            |  |  |  |
| Digital kompetens                                                                                        | 0     | Uppfyller de krav och förväntningar som ställs. Arbetsprestation och<br>agerände utan anmärkning men saknar driv och ett tydligt<br>epragemang för rollen ungedraget            |                           |        |            |  |  |  |
| 🖻 – Yrkeskompetenser pedagogisk verksamhet                                                               |       |                                                                                                    | an opporage.              |        |            |  |  |  |
| Pedagogisk yrkeskunskap                                                                                  | 0     | Nivå 3: Hög uppfyllel:                                                                                                    | se av krav/förväntningar: |        |            |  |  |  |
| Arbete med barn/elever                                                                                   | 0     | Uppfyller i hög grad de krav och förväntningar som ställs.<br>Arbetsprestation och agerande följer medarbetarpolicyn.                                                           |                           |        | stort      |  |  |  |
| Mentorskap                                                                                               | 0     | engagemang för rollen/uppdraget och bidrar till verksamheten.                                                                                                    |                           |        |            |  |  |  |

Nivå 4: Mycket hög uppfyllelse av krav/förväntningar:

Uppfyller i mycket hög grad de krav och förväntningar som ställs. Arbetsprestation och agerände genomsyras till fullo av 2. Du får fram en beskrivning av varje kompetens genom att klicka på i som har en grå rund ring. Guidens innehåll ändras beroende på vilken kompetens du står på med muspekaren.

> Läs på KOLLs sida www.nacka.se/koll under Vad ska jag göra som medarbetare i KOLL om hur du ska tänka när du skattar dig själv.

## Självskattning

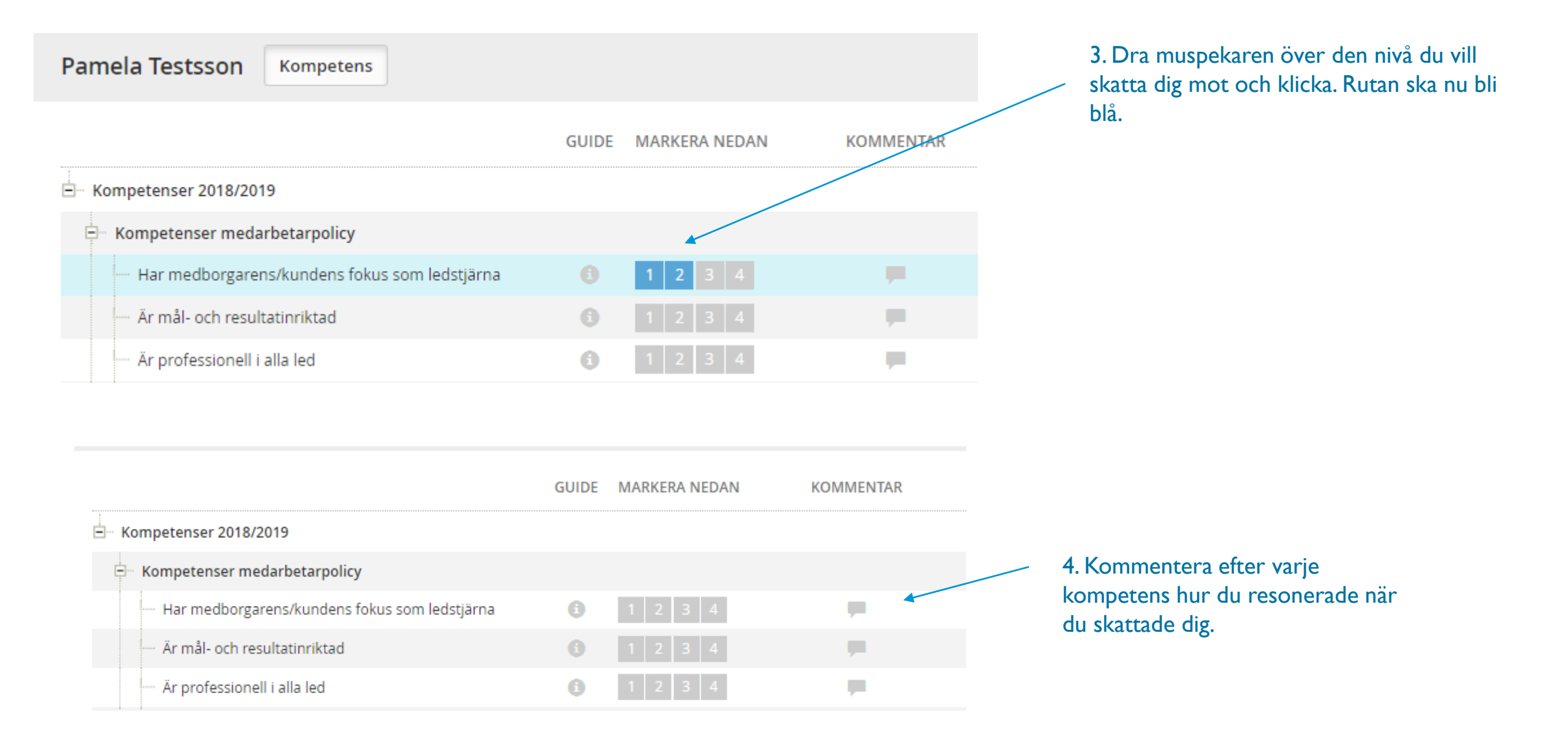

Frågor?

Välkommen att höra av dig till Marta Espinoza, projektstrateg <u>maes@nacka.se</u>

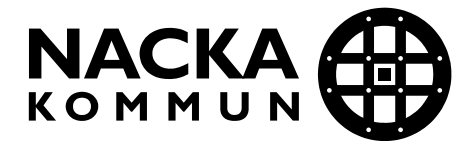

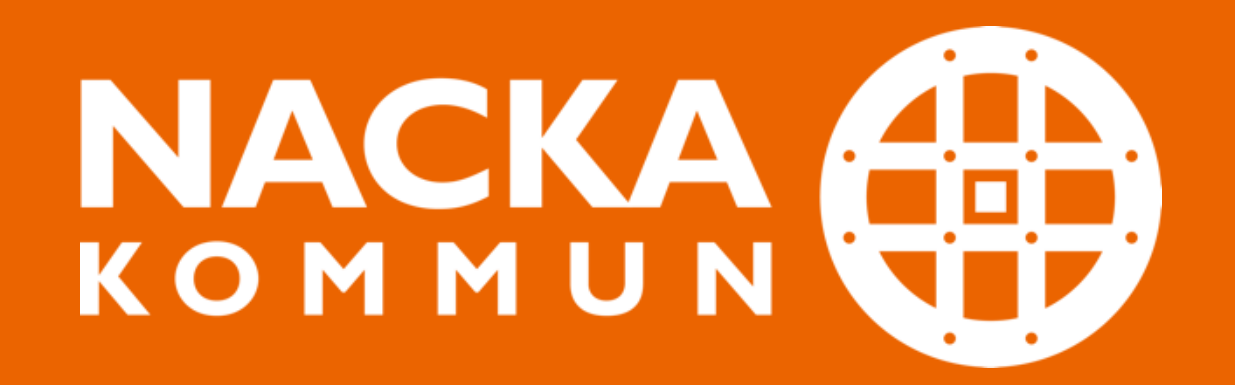